# ☆電子申請の手順

# ①「利用者登録せずに申し込む方はこちら」をクリック ① 利用者登録せずに申し込む方はこちら ) (1) ① 利用者登録せずに申し込む方はこちら ) (1) ① 利用者登録される方はこちら ● I ● I <l

### ・「利用者登録」を行わなくても申請できます。

| ②「同意する」をクリック |                                                |     |
|--------------|------------------------------------------------|-----|
|              | 「申込む」ボタンを押す時、上記の時間をすぎていると申込ができません。             | ヘルプ |
|              | < 一覧へ戻る 同意する                                   | FAQ |
|              | 【操作に関するお問合わせ先】<br>T E L (※固定電話のみ):0120-464-119 |     |

・同意がない場合、申込はできません。

| ③「連絡先メー | ールアドレス」を入力し、「完了する」をクリック     |                                                                                                    |
|---------|-----------------------------|----------------------------------------------------------------------------------------------------|
|         | 連絡先メールアドレスを入力してください         | 配色を                                                                                                    |
|         |                             |                                                                                                    |
|         | 連絡先メールアドレス(確認用)を入力してください 必須 | を変更する                                                                                                    |
|         |                             | (?)<br>^#7                                                                                                    |
|         | く     説明へ戻る     完了する        | FAQ                                                                                                    |
|         |                             | √ ∓√                                                                                                    |
|         |                             | マレントレーション<br>マレントレーション<br>マレント<br>マレント<br>マレント<br>マレント<br>マーン<br>マーン<br>マーン<br>マーン<br>マーン<br>マーン<br>マーン<br>マーン<br>マーン<br>マーン |

・迷惑メール対策やURLリンク付きメールを拒否する設定等を行っている場合は、解除してください。

# ④ ③で入力したメールアドレス宛にURLリンク付きメールが自動送信されます。 URLをクリックすると、申込画面に移動します。

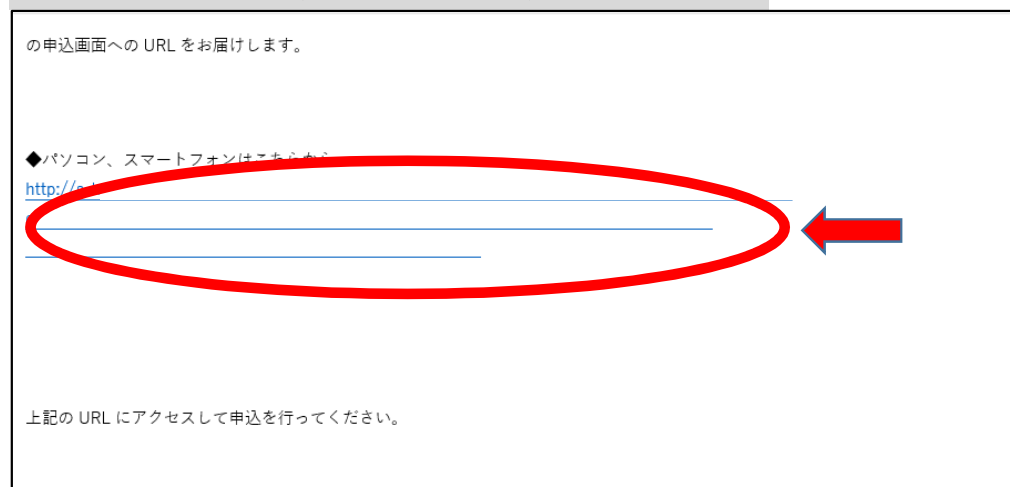

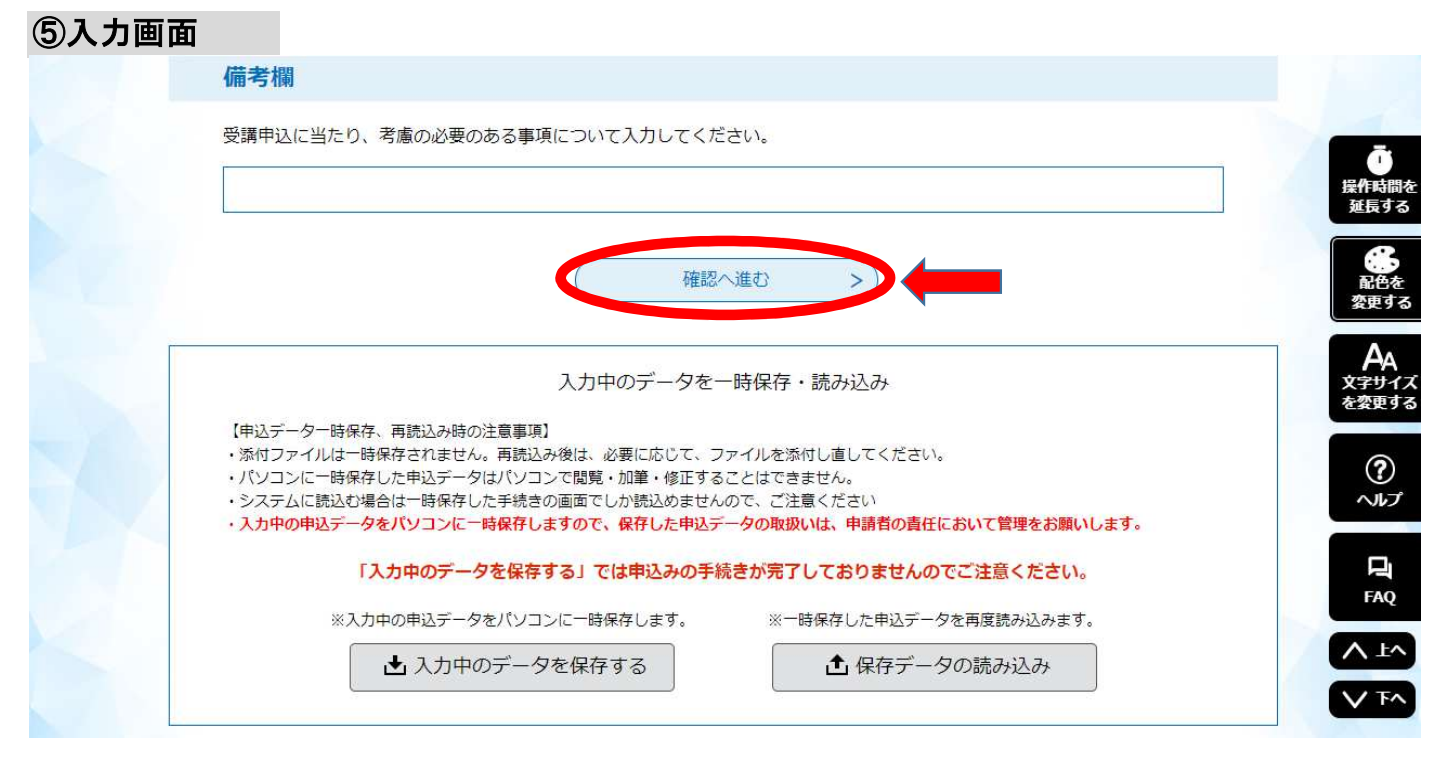

・必要事項を入力してから「確認へ進む」をクリックしてください。

## ⑥確認画面

| 備考欄 |                                                                                                    | 低色を 変更する             |
|-----|----------------------------------------------------------------------------------------------------|----------------------|
| (-  | < 入力へ戻る 申込む 中込む (中込む) (中)(1)(1)(1)(1)(1)(1)(1)(1)(1)(1)(1)(1)(1)                                                      | AA<br>文字サイズ<br>を変更する |
|     | 「退作に間するお問合わせ先】                                                                                                    | ?<br>~117            |
|     | T E L :0120-464-119<br>(平日 9:00~17:00 土日祝日及び年末年始除く)<br>FAX:06-6455-3268<br>e-mail::help-shinsei-yamagata@s-kantan.com | <b>L</b><br>FAQ      |
|     | 【各手続き等の内容に関するお問い合わせ先】<br>直接担当課にお問い合わせください。                                                                            | ∧ ±^<br>∨ ∓^         |

・入力した内容を確認してから「申込む」をクリックしてください。

・システムメンテナンスや通信障害等により利用停止する場合があります。電子申請は早めに手続きしてください。

| ♀ 手続き選択をする            | メールアドレスの確認                   | 内容を入力する                      | < 申し込みをする     |
|-----------------------|------------------------------|------------------------------|---------------|
| 申込完了                  |                              |                              |               |
| 令和7年度山形県サービス管理<br>した。 | 責任者研修(更新研修)及び児童              | <sup>賃</sup> 発達支援管理責任者研修(更新  | 研修)電子申請を受け付けま |
| 受講の可否については、後日メ        | ールでお知らせいたします。                |                              |               |
| г                     | 「記の整理番号 とパスワード を             | 記載したメールを送信しました。              |               |
| ×                     | ールアドレスが誤っていたり、〕<br>メールが届かない可 | フィルタ等を設定されている場合<br>能性がございます。 | î.            |
|                       |                              |                              |               |

・申込完了の画面が表示されます。

・「整理番号」と「パスワード」は申込内容の確認、申込内容の修正するときに必要です。

・申込完了後、整理番号とパスワードが記載されたメールが自動送信されます。

・メールは研修が終了するまで削除しないようお気を付けください。